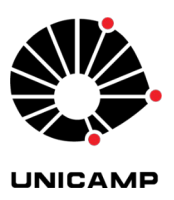

Universidade Estadual de Campinas - UNICAMP Instituto de Filosofia e Ciências Humanas - IFCH Coordenadoria de Informática

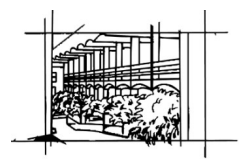

Antes de iniciar é preciso acessar o GMAIL ( e-mail @unicamp.br ) e minimizar o navegador ativo

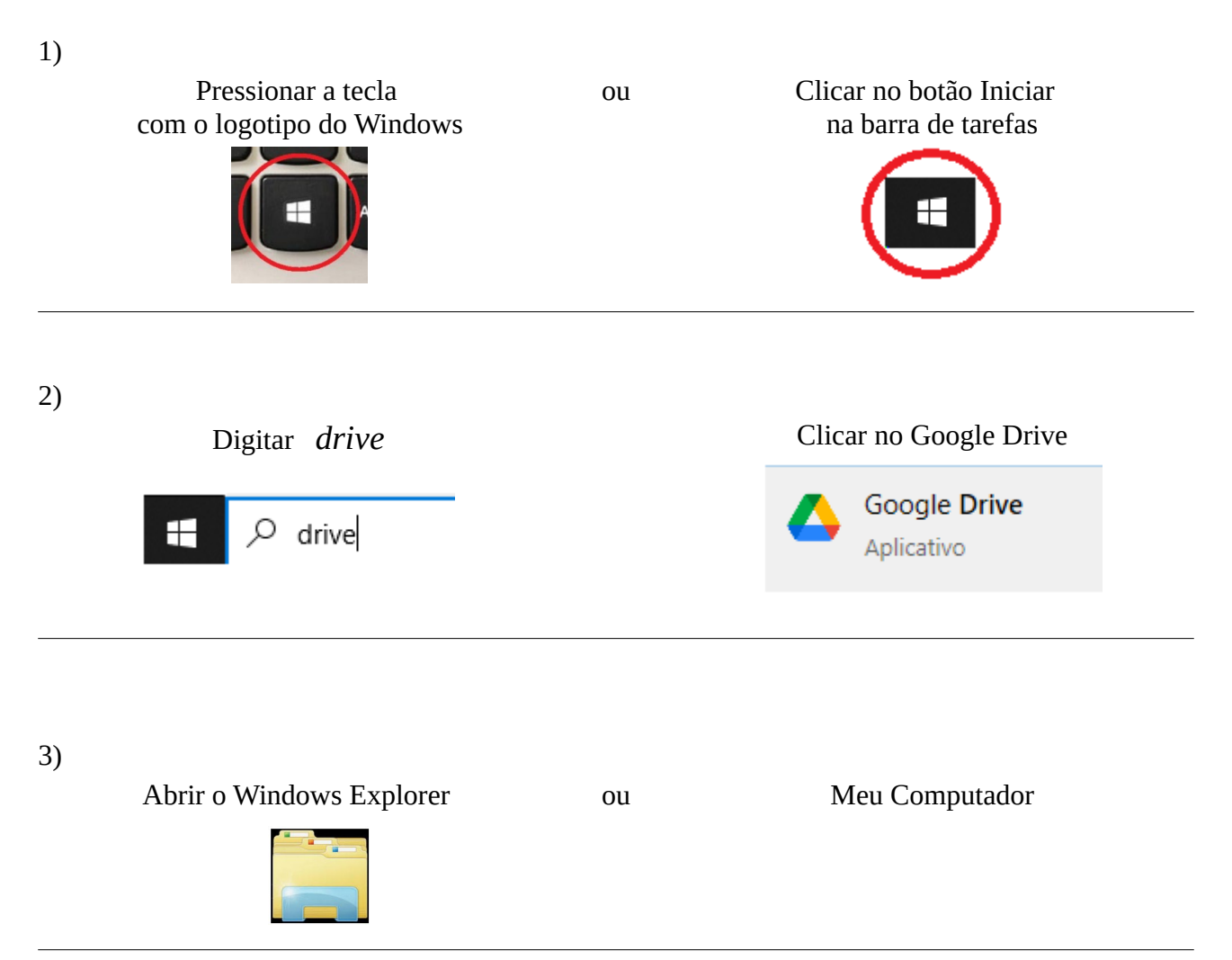

## 4) Verificar se a unidade ( G: ) está disponível

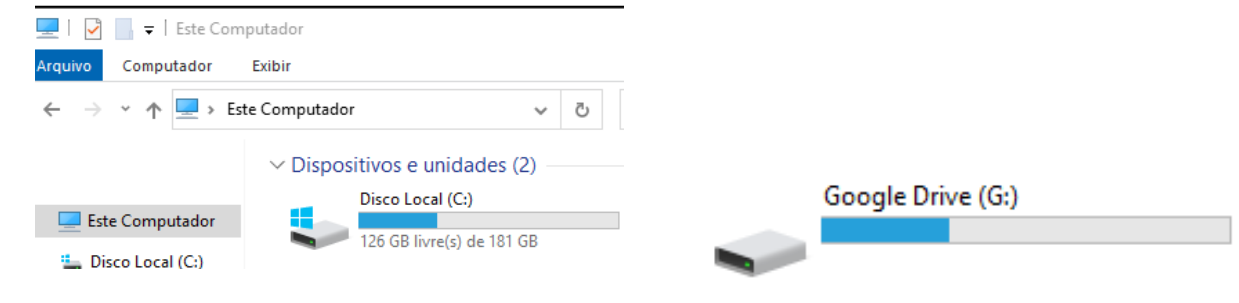

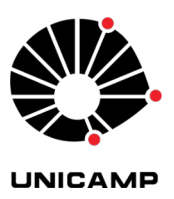

Universidade Estadual de Campinas - UNICAMP Instituto de Filosofia e Ciências Humanas - IFCH Coordenadoria de Informática

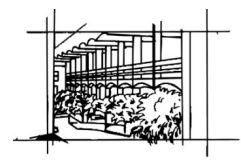

A A A O 🕸

Caso a unidade (G:) não esteja disponível 5) Clicar em Mostrar Ícones Ocultos Se o ícone estiver dessa forma 15:04 POR 門 (1) 04/11/2021 a unidade (G:) já está disponível Se o ícone estiver dessa forma Clicar no Google Drive É necessário fazer o LOGIN 6) Fazer o LOGIN no Google Drive Se necessário selecionar a conta de EMAIL (@unicamp.br) 🝐 Fazer login no Google Drive × Se o GMAIL (e-mail @unicamp.br) estiver fechado será preciso digitar usuário e senha na tela AUTENTICAÇÃO UNICAMP Google Drive Acessar Sistemas / Serviços: NOTAS E AVISOS: ado usuário, para autenticar nos sistemas e serviços da ersidade utilize a senha definida no Senha UNICAMP. Fazer login no navegado No utilizar este serviço o usuário declara estar de acordo com a resolução que estabelece as normas e procedimentos de uso. 7) Após esse procedimento a unidade (G:) estará disponível

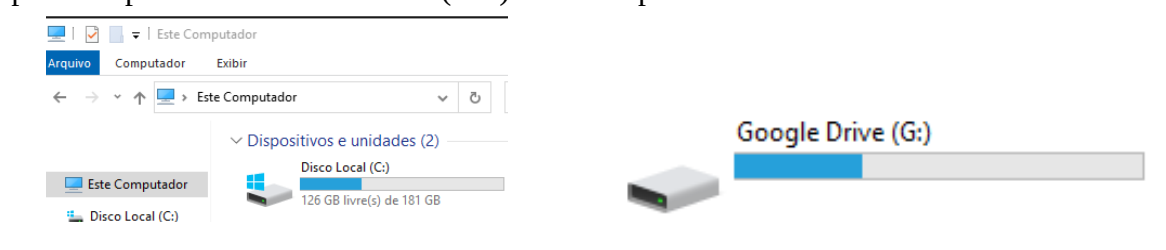